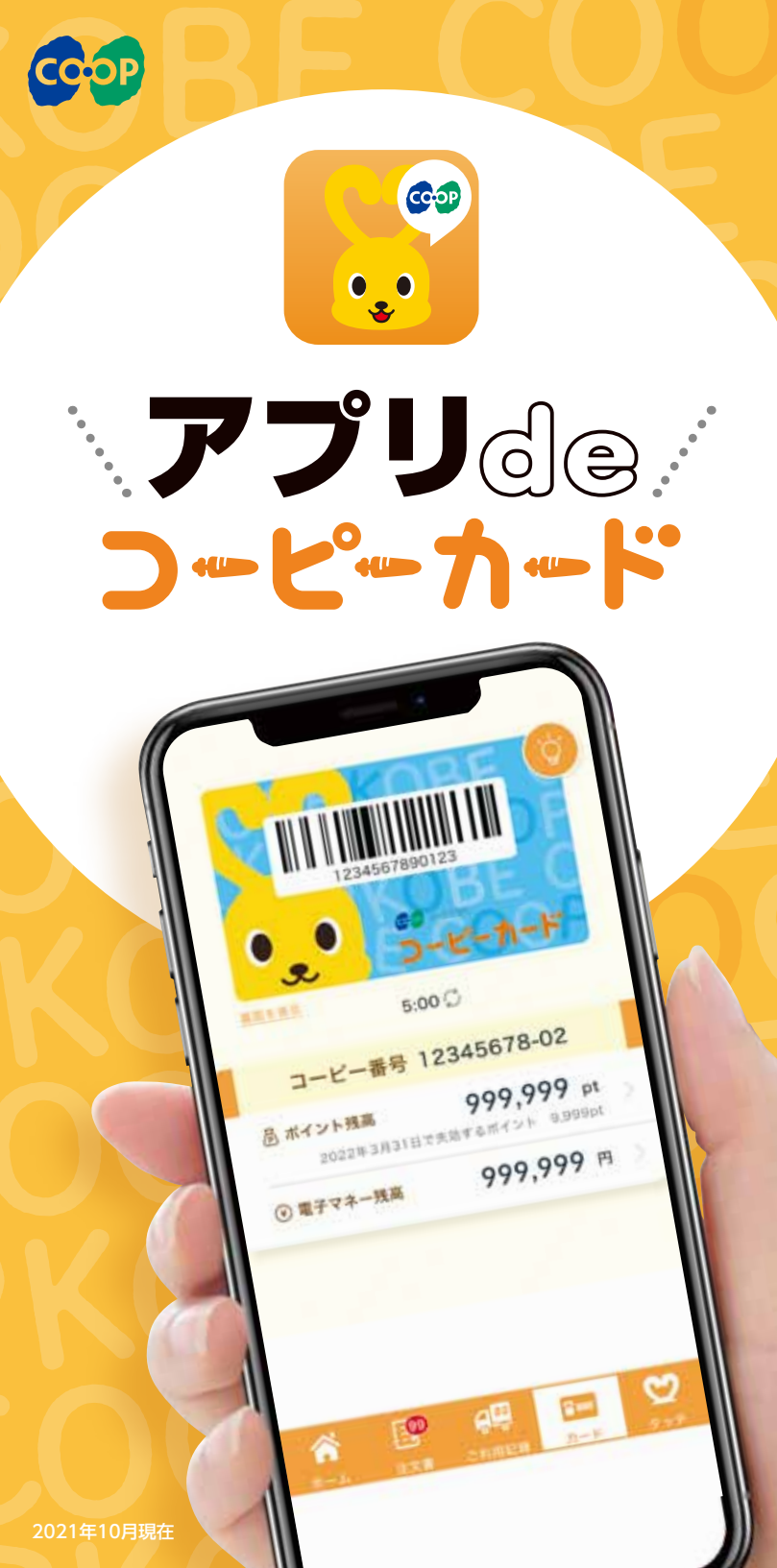

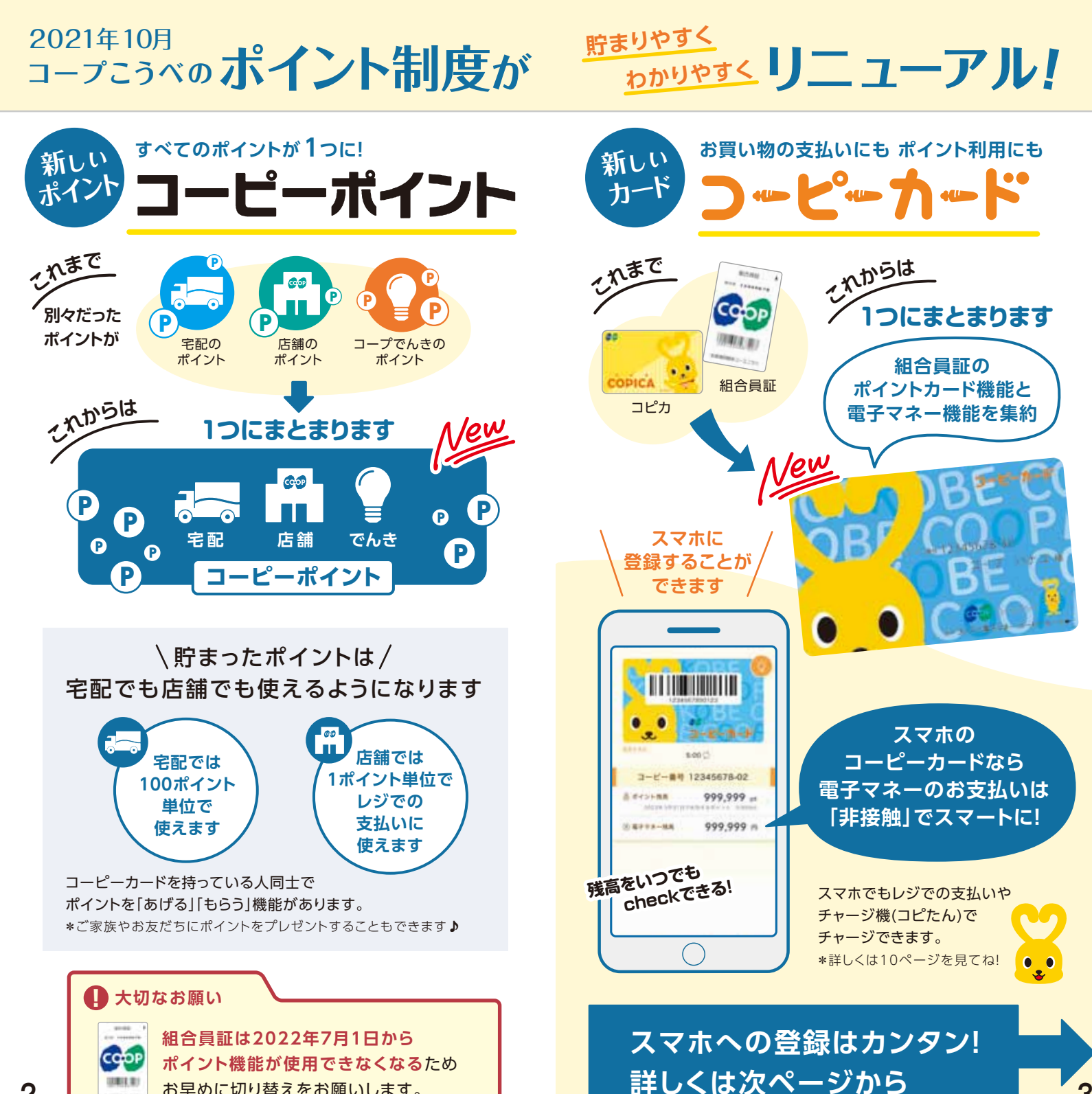

お早めに切り替えをお願いします。

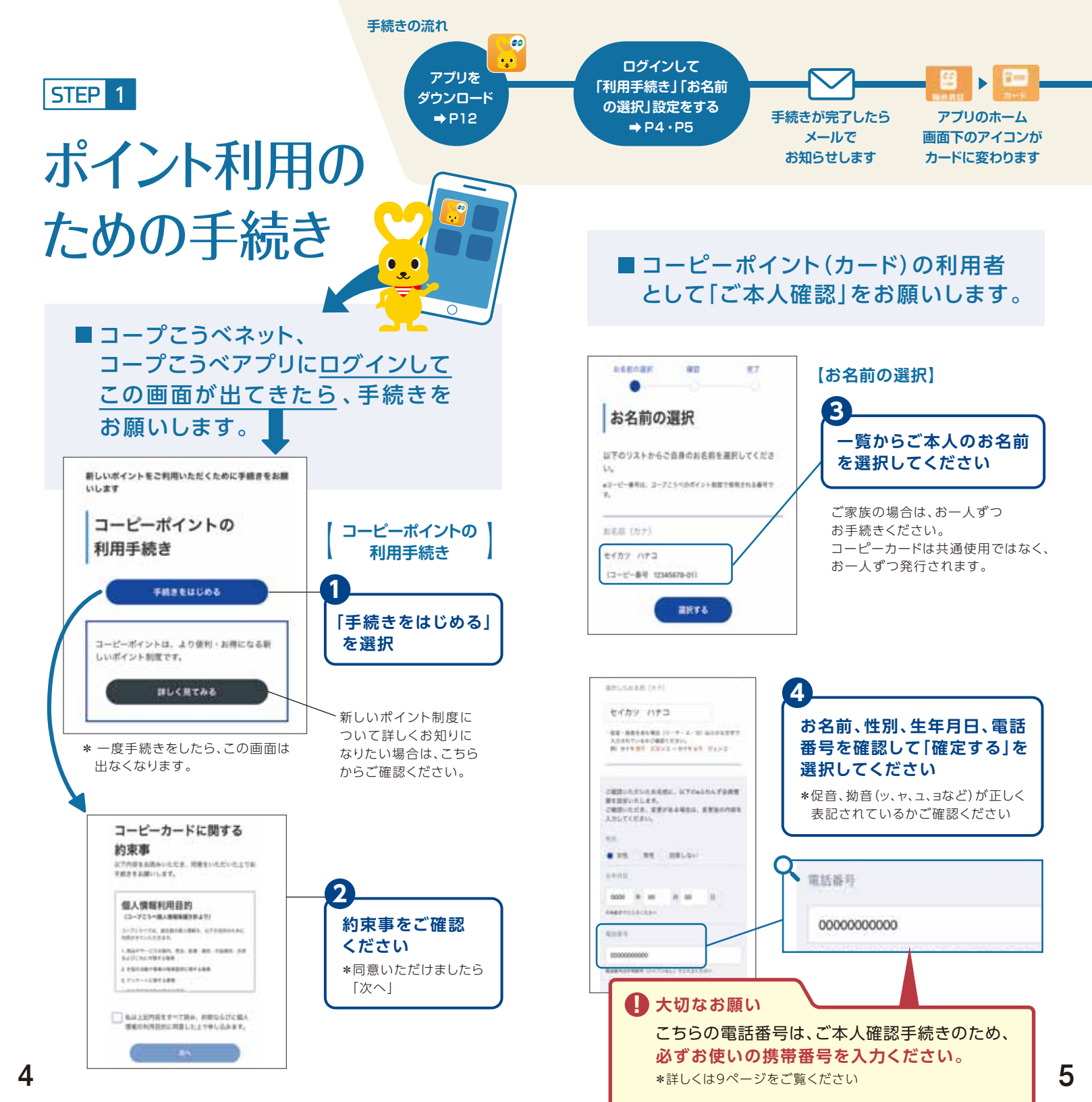

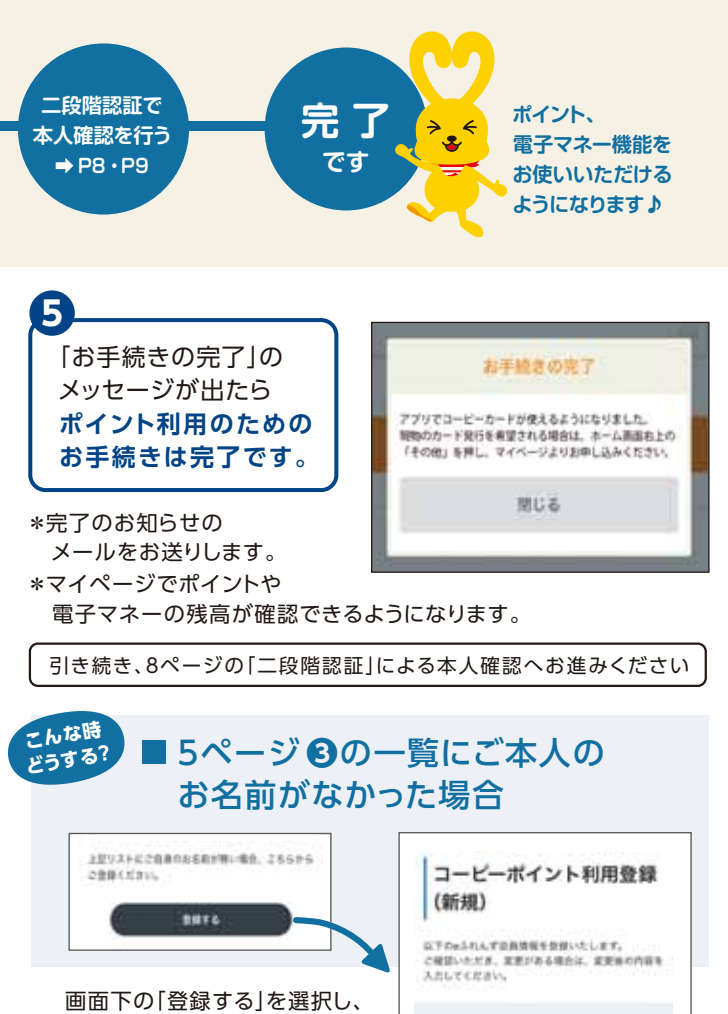

新規登録用の画面で、お名前、 性別、生年月日、電話番号を 確認のうえ、「確定ボタン」を タップしてください。

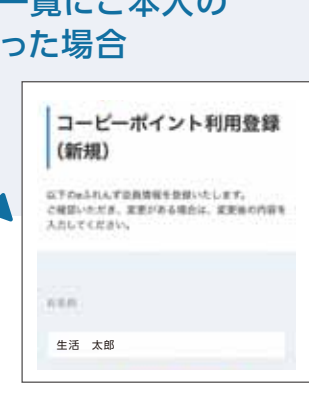

| <b>②</b> 家族でコーピーカードは共有できますか                                                                            | ?                       |
|----------------------------------------------------------------------------------------------------|-------------------------|
| A おー人に1枚のコーピーカードをお使いくださ<br>eふれんず家族会員にご登録のうえ、お手続きください                                                   | <b>さい。</b><br>い。        |
| ■まずは、「eふれんず登録会員(代表者)」の方が、 <mark>マイペー</mark><br>「eふれんず会員情報」の変更画面で、アプリのコーピー<br>を使いたい方を「家族会員」として追加登録ください。 | <mark>-ジの</mark><br>カート |
| アプリからマイページ(注文や登録情報の確認・修正)へ行く<br>ホーム画面右上の「その他」を選択してください                                                 | 方法                      |
| ◆<br>■アプリをダウンロードして4ページの①からの手続きを<br>お願いいたします。                                                           |                         |

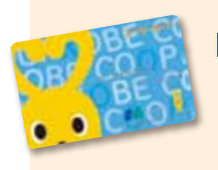

# ■ 現物のカードの発行を申請 することができます。

アプリにコーピーカードを登録いただいたうえで、 現物のカードを申請いただくことも可能です。

\*現物とアプリのカードは共通のデータで管理しております ので、ポイント、電子マネー情報は共有されます。

### 【申請方法】

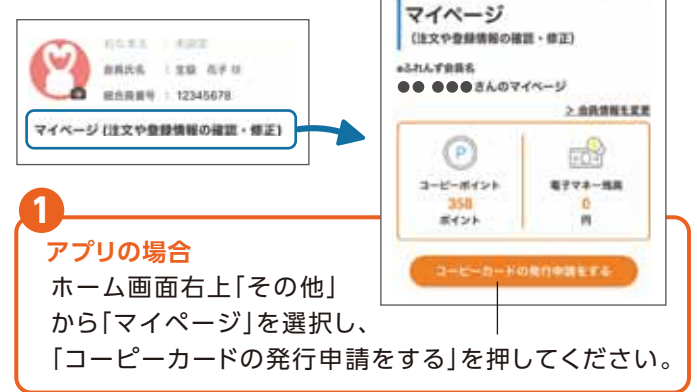

### ブラウザをご利用の場合

ポイント利用手続きの「お手続きの完了」画面の「受取店舗を選択する」 画面、またはマイページから、現物のコーピーカードの発行を申請ください。

必要事項を入力すると「引換券番号」が発行されます。

番号を控えていただくか、 申請受付完了メールを保存しておき、 店舗でお受け取りいただく際、職員にお伝えください。

\*お受け取り可能日は、申請日により異なります。 詳しくは、申請画面でご案内しますのでご確認ください。

## 🚺 ポイント移行のお願い

コーピーカードへの切り替えに伴い、 今お使いの組合員証に貯まったポイントを コーピーカードに移行いたしますので、 「組合員証|と「コーピーカード」を店舗の サービスコーナー(コープミニはレジ)に お持ちください。

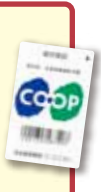

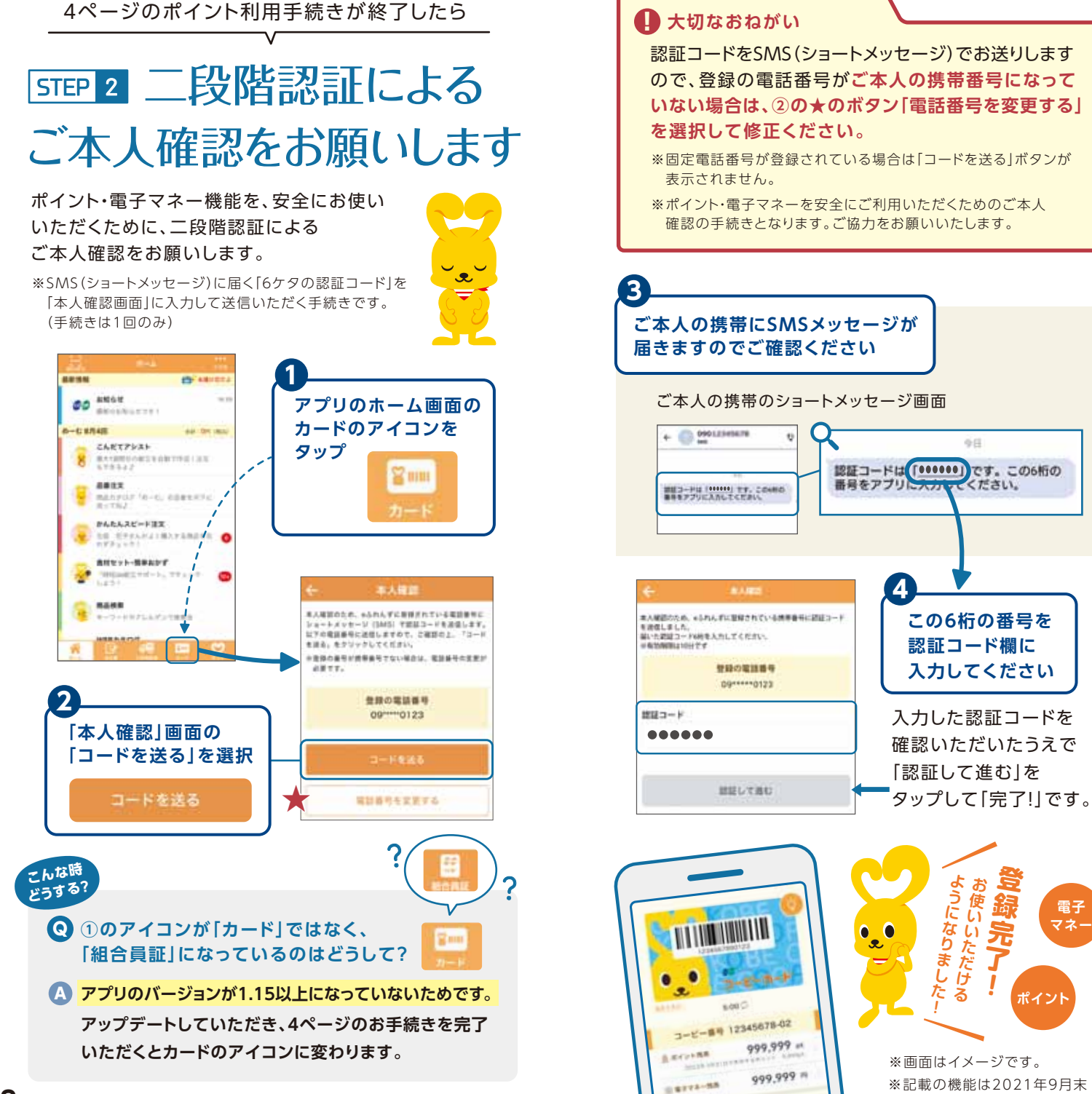

9

電子 マネー

現在のものです。

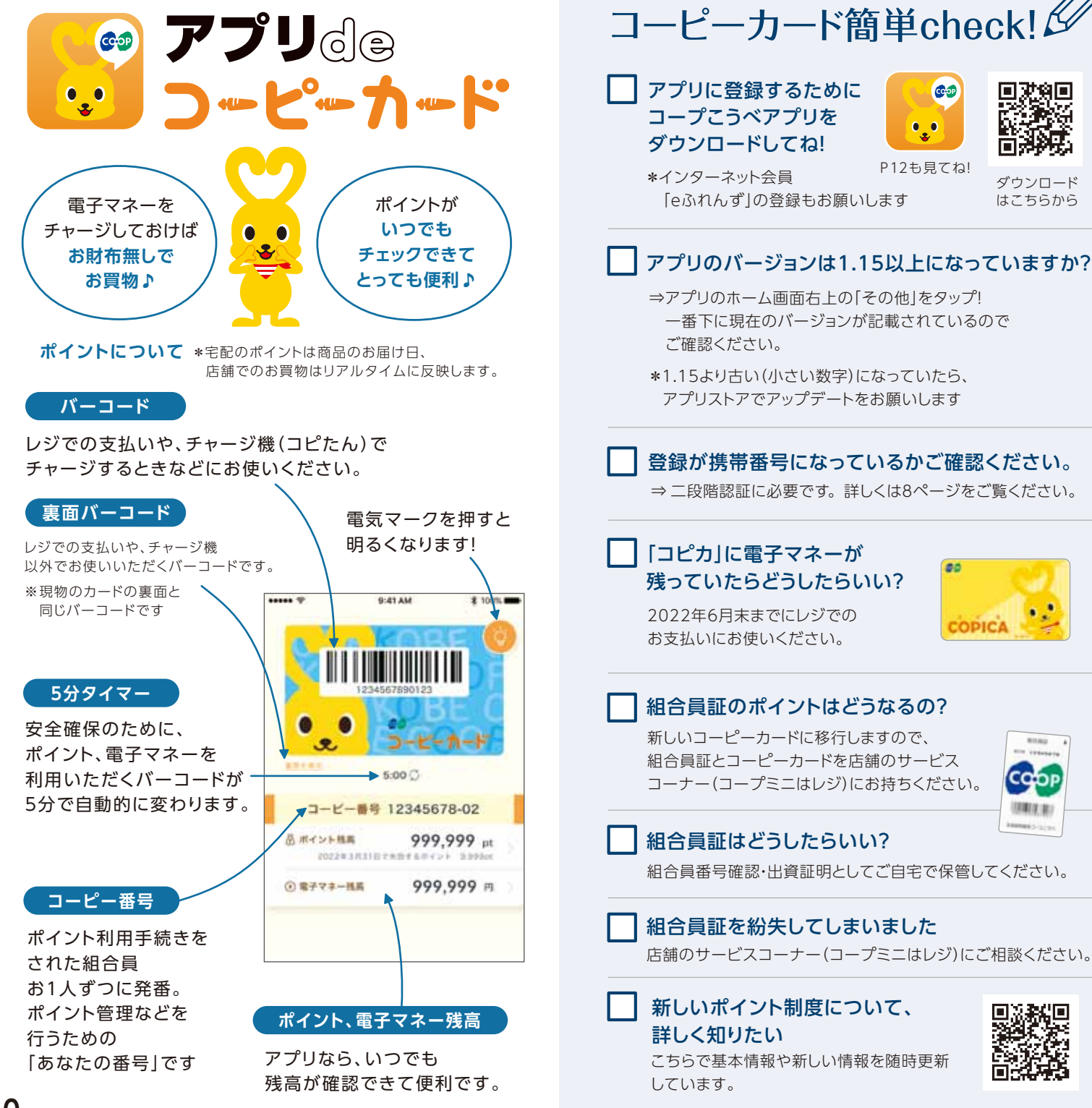

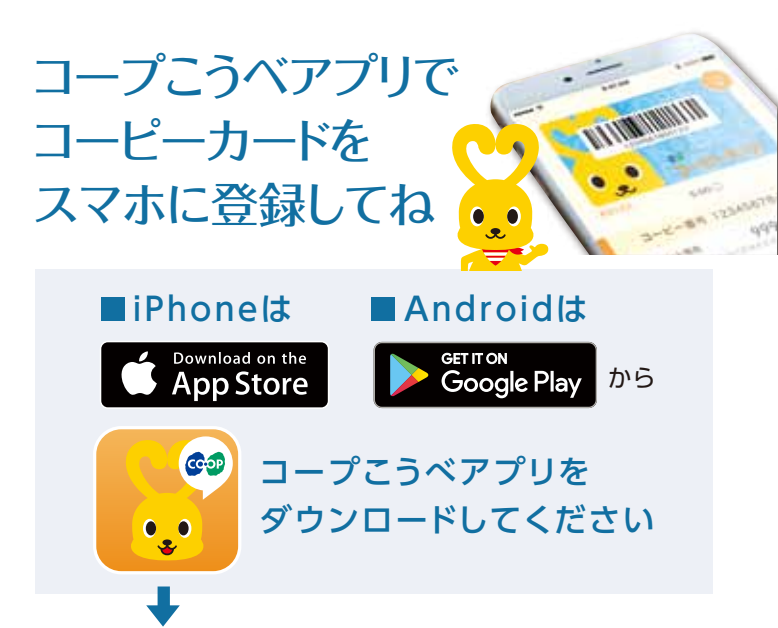

ダウンロードして 説明画面をご覧いただき この画面が出たら

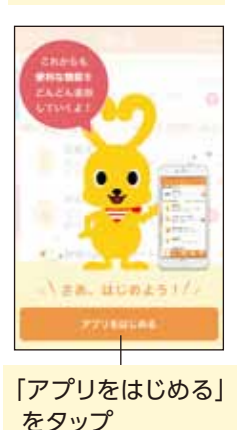

<mark>eふれんず会員の方</mark> はこちらを タップしてログインしてください

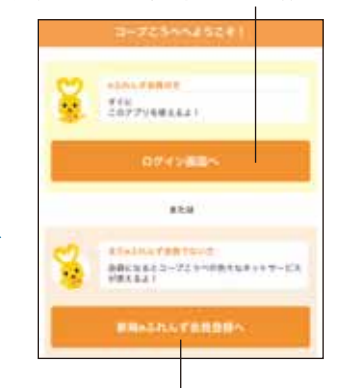

eふれんず会員登録がまだの方 はこちらをタップして会員登録

はこちらをタッノして会員登録 をお願いします(登録無料)

### アプリのダウンロード方法、 eふれんず登録の方法は、こちらの 動画でもご紹介しています ➡

\*チラシもご用意していますので、 ご入用の場合は、職員にお声かけください。

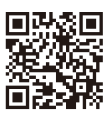

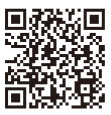

アプリの ダウンロード方法

eふれんず 登録の方法

# コープこうべくらしの情報センター 固定電話・公衆電話 印電話(有料)0570-09-2100もしくは06-7636-2000 【受付時間】火~土曜/8:30~19:00、日・月曜/8:30~18:00 ガイダンスに従って「3 (インターネットに関するお問い合わせ)」を選択ください